# ClubRunner

Help Articles > ClubRunner Mobile App > How to view and register for Events & Volunteer signups with the ClubRunner Mobile App

# How to view and register for Events & Volunteer signups with the ClubRunner Mobile App

Michael C. - 2024-02-02 - ClubRunner Mobile App

Using the ClubRunner mobile app, you are now able to view events from your club, local district area, and district at large. You can also quickly RSVP for Events and Volunteer signup lists when available.

- 1. Open the ClubRunner mobile app through your device's list of applications.
- 2. If you are not already logged in, you may do so by following the steps in the <u>How do I</u> <u>login to the ClubRunner Mobile App</u> article.
- 3. In the top left corner of the screen, tap on the menu icon to open the app menu.
- 4. Tap on All Events
- 5. On the All Events page, you will see the next 6 months of events from your club, area, and district.

# Search & Filtering

The All Events page supports the ability to filter which events you see, and allows you to search by event name.

- 1. On the all events page, you can tap into the search box at the top of the page, to search for events by name
- 2. Tapping the **Event Filter** slider icon will allow you to adjust which events are shown in your feed, and the date range to show the events for.
  - My Club Displays events from your own club calendar.
  - $\circ\,$  My Area Displays events from the other clubs calendars within your area.
  - My District Displays events from your district's calendar.
  - $\circ~$  Tapping on the dates, will allow you to adjust the date range of events shown.

#### **RSVP For Events & Volunteering**

Event RSVP

- 1. While on the All Events page, tap the event you wish to view the details for.
- 2. When an event has open for registration, you will see a large register button.

3. Tapping this button will open your browser, sign you in and allow you to quickly complete your event registration

## Volunteer RSVP

- 1. While on the All Events page, tap the event you wish to view the details for.
- 2. When an event has a volunteer signup list, you will see a large button with the name of the Volunteering event
- 3. Tapping this button will open your browser, sign you in and allow you to quickly choose which volunteering sessions you want to signup for.

## **Related Content**

• How to login to the ClubRunner Mobile App